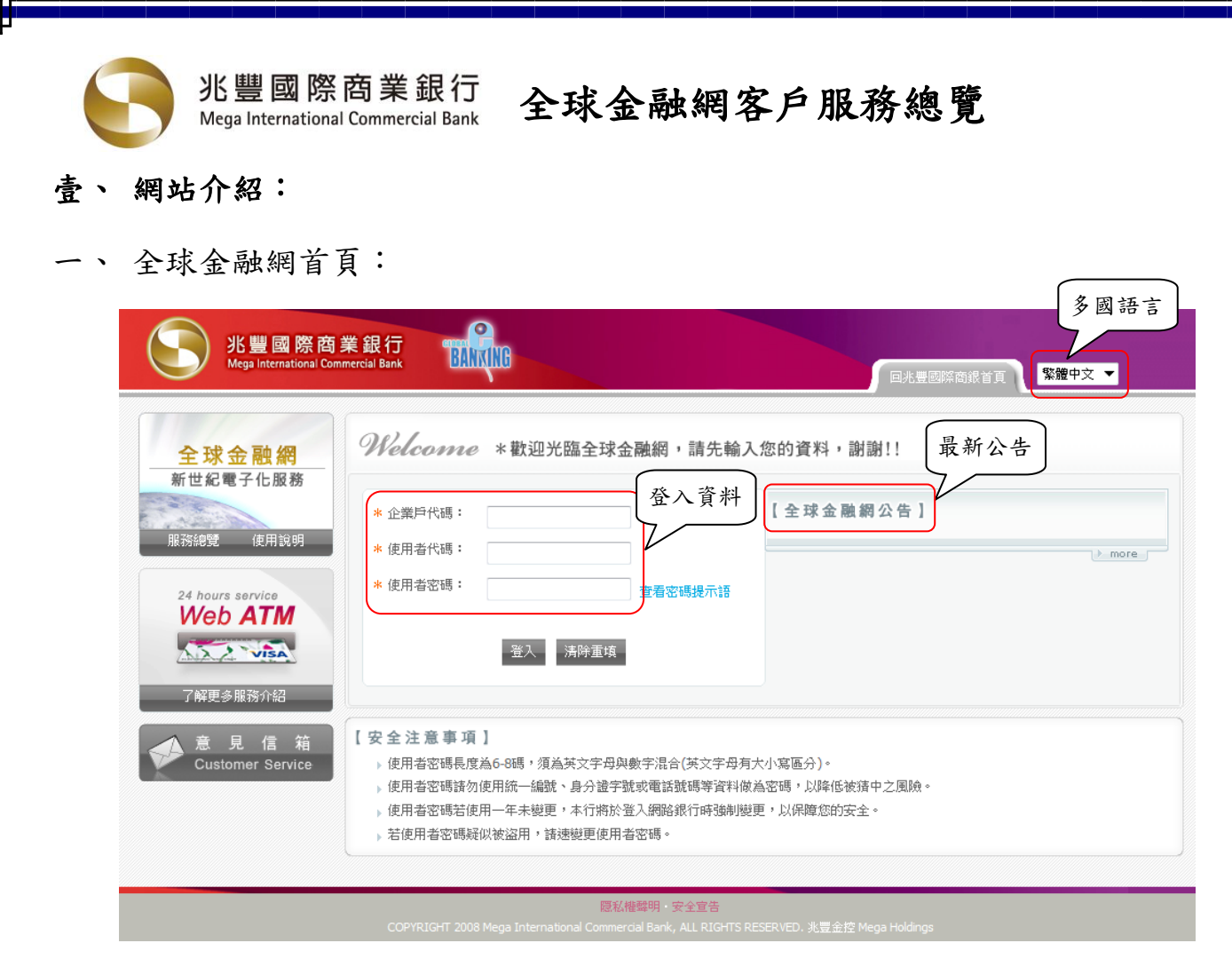

- 1. 網頁風格全面統一。
- 2. 新增多國語言選項及最新公告訊息。

| 1. 登入首頁:<br>                                                |                                                                                                    |                                                  | ſ                |                     |
|-------------------------------------------------------------|----------------------------------------------------------------------------------------------------|--------------------------------------------------|------------------|---------------------|
| 兆豐國際商業<br>Mega International Comme                          | a 銀行 man Ann D 五<br>reial Bank BANN D 五                                                                                                    | 大主功能選單                                           | 定  匯利率查詢   🕛 登出  | 5 夕 図 語 言<br>繁體中文 ▼ |
| 儀表板 帳戶查詢                                                    | 收付款 融資業務 進                                                                                                    | 出口業務 投資理財                                        |                  |                     |
| <ul> <li>公告訊息</li> <li>土 符處理交易</li> <li>土 交易狀態查詢</li> </ul> | <ul> <li>基 単 公告訊息</li> <li>公告訊息</li> <li>2 公告訊息</li> <li>※ 型國際商銀</li> <li>金業名稱<br/>使用者姓名<br/>授權層級</li> <li>上次成功臺入: 2011-01-24 18:31:05 成功:</li> <li>公告訊息</li> <li>③ 最 彩</li> </ul> | 全球金融網!<br>章球金融網!<br>章使用者資訊<br>交易: 失敗交易:<br>方公告訊息 | 9 帳戶資訊即時通<br>時通知 | 朱口<br>)<br>() more  |

(1) 五大主功能選單:

依照交易類別區分為帳戶查詢、收付款、融資業務、進出口業務、投資理財五大功 能,並將相關功能彙總放置,讓您能快速查找所需功能。

(2) 次功能選單:

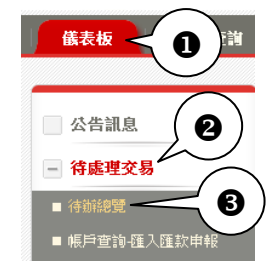

點選❶主功能後,系統將於網頁左側顯示該功能項下之❷次功能 選單,如該功能項下仍有交易可使用,可再展開❸子功能。

(3) 多國語言:

繁體中文 简体中文 English 兆豐商銀提供繁體中文、簡體中文及 English 三種語系,客戶登入網站後 亦可隨時切換語系版本,無須於登入前先行選定。

- (4) 即時通知: 網站將即時通知客戶之支票存款應扣未扣、定期存款到期及貸款繳款等帳戶狀況。
- (5) 使用者資訊: 登入網站後,將於此處顯示登入者之企業名稱、使用者姓名及層級資訊。
- (6) 公告訊息: 客戶可於此查詢兆豐商銀最新公告訊息。

2. 儀表板:

## (1) 待處理交易:

所有編輯未送呈、待核定及待放行等交易,皆彙總於儀表板功能,客戶登入網站後, 點選❶儀表板項下之❷待辦總覽,即會列出該名使用者可處理之交易資料,客戶可查 詢、覆核或放行交易。

●交易類別欄位將顯示所有交易功能清單,並於未送呈、待核定及待放行欄位顯示 該欄位彙總之母待處理交易總數,客戶可查得各交易之每待處理交易數,點選數字可 查看交易明細內容。

| ●儀表板                                                     | 業銀行<br>Bank Bank ND |         | 個人化設定   匯利           | 率查詢 🛛 🕁 登出           | 繁體中文 ▼             |
|----------------------------------------------------------|---------------------|---------|----------------------|----------------------|--------------------|
| 儀表板 帳戶查詢                                                 | 收付款 融資業務            | 進出口業務   | 没資理財                 |                      |                    |
| <ul> <li>公告訊息</li> <li>●待辨總野</li> <li>- 待處理交易</li> </ul> | ₹                   | 易功能     | 待處理交易總婁              | ž<br>ž               | 豐國際商業銀行歡迎 Peter/   |
| ■ 待辦總覽                                                   | 交易類別                | 未送呈(18) | 待核定 <mark>(0)</mark> | 待放行 <mark>(0)</mark> | 備註                 |
| ■ 帳戶查詢·匯入匯款申報                                            | 帳戶查詢-匯入匯款申報         | 6       | <b>佐唐</b> 珊六艮數       |                      |                    |
| ■ 收付款-轉帳付款<br>■ 收付款-約定帳戶                                 | 收付款-轉帳付款            | (15)    | 时处理义勿致               |                      | 議價交易須於15:30前放<br>行 |
| ■ 收付款-定期存款                                               | 收付款一約定帳戶            | (1)     |                      |                      |                    |
| ■ 收付款-繳費/繳稅                                              | 收付款-定期存款            |         |                      |                      |                    |
| ■ 收付款-代收/代付                                              | 收付款-繳費/繳稅           |         |                      |                      |                    |
| ■ 收付款-電子票據                                               | 收付款-代收/代付           |         |                      |                      |                    |
| ■ 融資業務-一般線上融資                                            | 收付款-電子票據            |         |                      |                      |                    |
| <ul> <li>融資業務-電子票據融資</li> <li>進出口業務</li> </ul>           | 融資業務一一般線上融資         |         |                      |                      |                    |
| ■ 投資理財-基金交易                                              | 融資業務-電子票據融資         |         |                      |                      |                    |
| ■ 投資理財-集管交易                                              | 進出口業務               | (2)     |                      |                      |                    |
| ■ 投資理財-集保交易                                              | 投資理財-基金交易           |         |                      |                      |                    |
| + 交易狀態查詢                                                 | 投資理財-集管交易           |         |                      |                      |                    |
|                                                          | 投資理財-集保交易           |         |                      |                      |                    |

## (2) 交易狀態查詢:

點選❶查詢總覽,使用者可查詢其處理過之所有交易的❷處理進度,點選各交易名稱,可查詢該功能項下之❸交易處理狀態及結果。

| ▲ 兆豐國際商                    | 業銀行                 |                       | 個人化設定  匯利率查詢   🕐 登出 🛛 繁體中文 ▼ |                      |                          |  |
|----------------------------|---------------------|-----------------------|------------------------------|----------------------|--------------------------|--|
| Mega International Co      | mmercial Bank       |                       |                              |                      |                          |  |
| 儀表板 帳戶查詢                   | 收付款 融資業務            | 進出口業務 技               | 資理財                          |                      |                          |  |
| 公告訊息<br>+ 符處理交易 ① 查 詢      | <ul> <li></li></ul> |                       |                              | 兆豐國                  | 築商業銀行歡迎 Peter/           |  |
| - 交易狀態查詢                   | 交易類別                | 未送呈 <mark>(18)</mark> | 待核定 <mark>(2)</mark>         | 待放行 <mark>(0)</mark> | 當日已放行完成 <mark>(0)</mark> |  |
| ■ 查詢總覽                     |                     |                       | 5                            | ❷交易處理進度              |                          |  |
| ■ 帳戶查詢-匯入匯款申報              | 收付款                 | (15)                  | (2)                          |                      |                          |  |
| ■ 收付款- <b>轉帳</b> 付款        | 收付款一約定帳戶            | (1)                   |                              |                      |                          |  |
| ■ 收付款_約定帳戶                 | 收付款-定期存款            |                       |                              |                      |                          |  |
| ■ 收付款-定期存款                 | 收付款:繳費/繳稅 3         | 交易狀態查詢                |                              |                      |                          |  |
| ■ 收付款-微查/總稅<br>■ 收付款-代收/代付 | 收付款-代收/代付           |                       |                              |                      |                          |  |

兆豐國際商業銀行 Mega International Commercial Bank

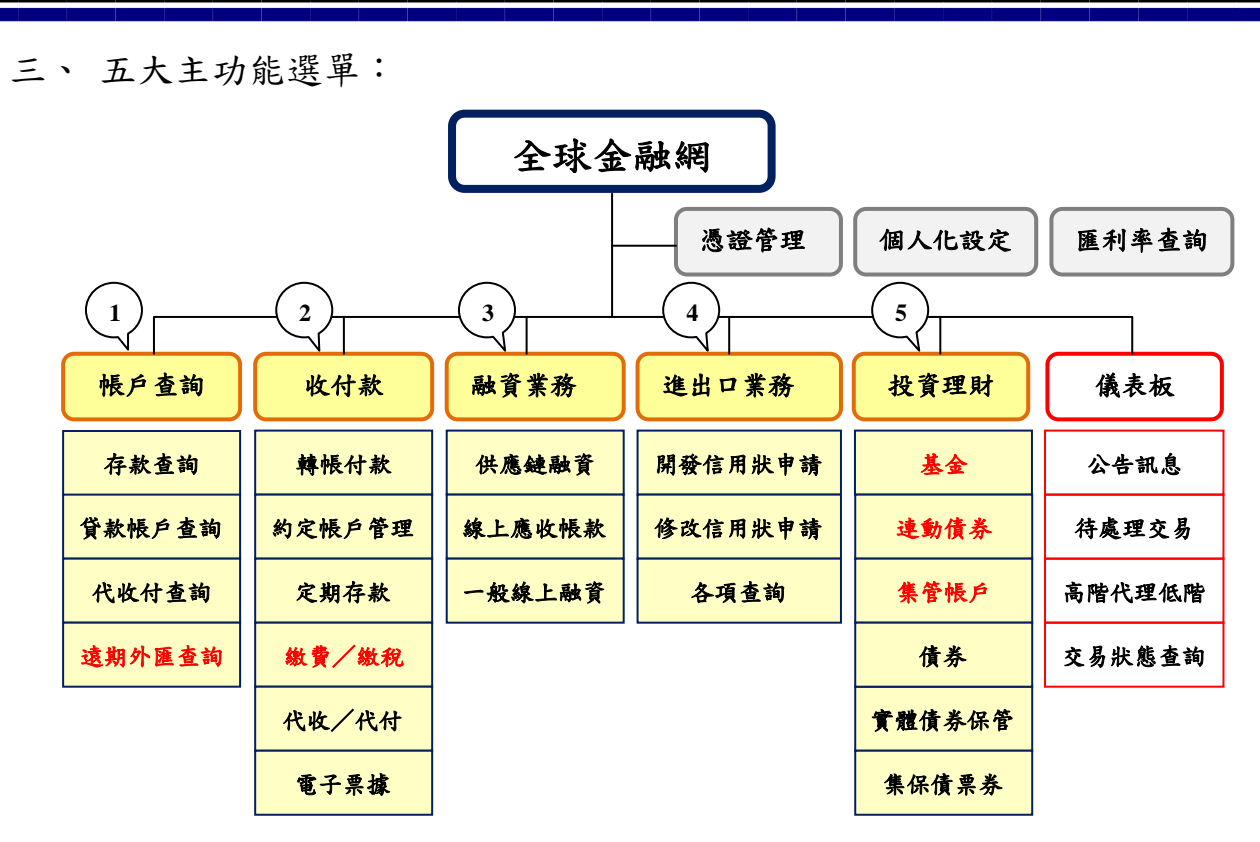

說明:字體標示紅色者,表示為新增功能。

功能選單依照交易別彙總,使用上將更為方便,為簡化交易簽核流程, 待處理交易全部集中於儀表板處理,您可隨時查詢交易進度、明細及交 易處理狀態。

申請書下載: 請按此

軟體下載:<u>請按此</u>

4